ロンド・スポーツ インターネットサービス利用申請(はじめてご利用の方)

## ◆次の手順に沿って登録をお願いいたします。

①登録前に、「@rondo-sports.co.jp」からのメールを受信できるよう確認をお願いいたします。

②右記の「QRコード」よりログインページへお進みください。

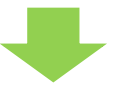

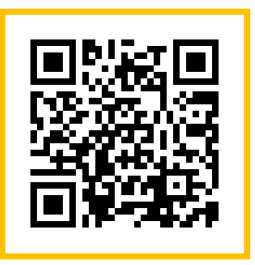

ログインページQRコード

③ログイン画面の「アカウント登録」ボタンを押してください。

|               | Rondo                     |      |      |
|---------------|---------------------------|------|------|
|               |                           |      | ログイン |
|               | アカウント情報                   |      |      |
|               | ログインID                    |      |      |
|               |                           | <br> |      |
| 「アカウン         | ・ト登録」をクリック                |      |      |
| $\overline{}$ |                           |      |      |
|               | $\triangleleft$           | ログイン |      |
|               | アカウント登録                   |      |      |
|               | ID、パスワードを忘れた方は <u>こちら</u> |      |      |
|               |                           |      |      |
|               |                           |      |      |

④「インターネットサービス利用申請」画面にて、メールアドレス、在籍店舗、会員番号、生年 月日、電話番号(入会時にご登録いただいた電話番号)を入力し、「申請する」ボタンを押し てください。

|             |                                                   |                                                                  | インターネットサービス      |                 |
|-------------|---------------------------------------------------|------------------------------------------------------------------|------------------|-----------------|
|             | メールアドレス等、必要項目を入力して「申請する」ボタンを注<br>利用申請のご案内をお送りします。 | 押してください。                                                         | メールアドレ<br>アドレスを推 | ∨スは携帯の<br>奨します。 |
| 店舗は「ロンド東大和」 | メールアドレス                                           |                                                                  | \$A              | )               |
| を選択してください。  |                                                   |                                                                  |                  |                 |
|             | 店舗                                                |                                                                  | 必須               |                 |
|             | ロンドフィットネスクラブ東大和                                   | -                                                                | ~                |                 |
|             | 会員番号                                              | ■ご注意■<br>入会手続き時に「入会申込書」に記入された電話番号                                | きを入              |                 |
|             |                                                   | カしてくたさい。<br>※「電話番号が正しくありません。」と表示され申請<br>ない方は、お手数ですが、店舗までお問い合わせくだ | うできしてい。 【申請      | する】をクリック        |
|             |                                                   | 8973                                                             |                  |                 |
|             |                                                   | ********                                                         |                  |                 |
|             |                                                   |                                                                  |                  |                 |

⑤ご登録いただいたメールアドレス宛に申請手続きメールが届きます。 ※まだご登録は完了してません。

⑥メールに記載されているURLにアクセスし、ログインIDとパスワードを入力後、「入力内容確認」 ボタンを押してください。

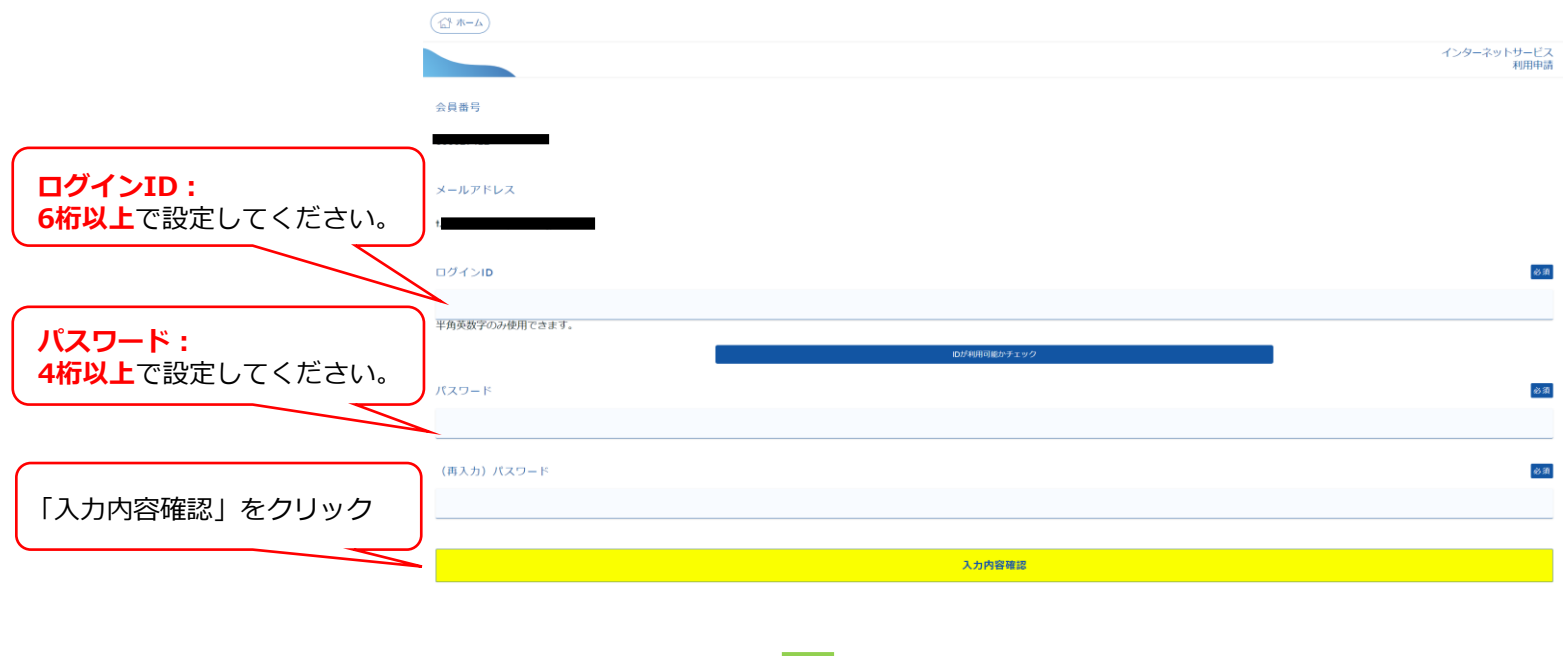

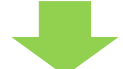

⑦申請内容を確認し、「登録」ボタンを押してください。登録完了メールが届き、登録完了です。

|                                  | インターネットサービス<br>利用申請 確認 |
|----------------------------------|------------------------|
| 以下の内容でよろしければ、「登録」ボタンをクリックしてください。 |                        |
| 会員番号                             |                        |
|                                  |                        |
| メールアドレス                          |                        |
|                                  |                        |
| ログインID                           |                        |
|                                  |                        |
| パスワード                            |                        |
| (パスワードは表示しません)                   |                        |
|                                  |                        |
| 戻る                               |                        |
|                                  |                        |
|                                  |                        |
|                                  |                        |
| ・登録したメールアドレス、ログインID、             | パスワードは大切に保管してください。     |
|                                  |                        |

- ・忘れてしまった際は、再登録が必要となります。
- ・お電話や店舗にてパスワードをお教えすることはできませんのでご了承ください。

### ロンドフィットネスクラブ東大和24+ 有料スタジオレッスン予約方法について

# ◆次の手順に沿って予約をお願いいたします。

①事前にアカウントの登録をお願いいたします。

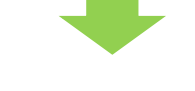

#### ②専用ページからログインをしてください。

| RONDO                     |      |      |              |
|---------------------------|------|------|--------------|
|                           |      | ログイン |              |
| アカウント情報                   |      |      |              |
| ログインID                    |      |      |              |
|                           |      |      | 12,000,000   |
| パスワード                     |      |      | 二十百姓的之外      |
|                           |      |      |              |
|                           | 84.4 |      |              |
|                           | 6747 |      |              |
| アカウント登録                   |      |      | ログインページQRコード |
| ID、パスワードを思れた方は <u>こちら</u> |      |      |              |
|                           |      |      |              |

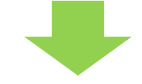

### ③ログイン後「レッスン予約」ボタンを押してください。

| ×=         | レッスン予約メニ       |
|------------|----------------|
| アンケート >    | メニューを選択してください。 |
|            | レッスン予約         |
| 浴 レッスン予約 > | 予約の確認・キャンセル    |
| テニス振替 >    | 出席状況確認         |

| レッスン施設   |                 |          |
|----------|-----------------|----------|
| 全て ~     | 満席・受付終了 予約済み    |          |
|          | 2023/11/7 - 202 | 23/11/20 |
| レッスン種目   | 11/7(火)         | 11/8(水)  |
| <u> </u> | 11:00~12:00     |          |
| <u> </u> | スタイルヨガ          |          |
| インフトラクター | 丸井 麻海           |          |
| 1221093- | 15:00~16:00     |          |
| 全て ~     | 豆乙              |          |

⑦希望の座席を選択します。

| 残数               | -           |
|------------------|-------------|
| 30名              |             |
| 開催場所             |             |
| 株式会社ロンド・<br>スポーツ | ロンド東村山      |
|                  |             |
| 日時               |             |
| 2023/11/07 (火)   | 11:00~12:00 |
| レッスン             | インストラクター    |
| スタイルヨガ           | 丸井 麻海       |
|                  |             |

レッスン場所の位置指定

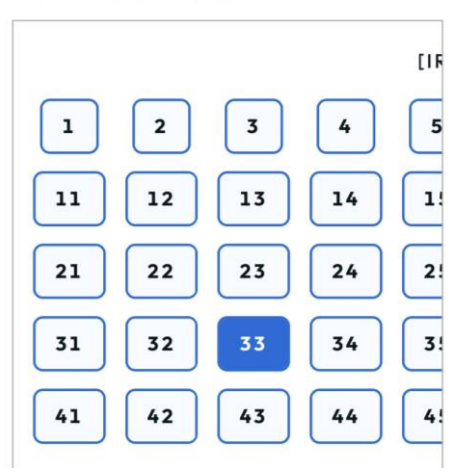

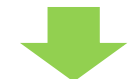

⑨レッスン予約確認画面が表示されます。 お支払いはクレジットカードのみでございます。 お間違いがないかご確認の上【予約する】 ボタンを押してください。

| •    | *****      | 00      |
|------|------------|---------|
| 有効期限 | 02/2028    |         |
| 0    | カード情報を修正   | する      |
|      |            |         |
| クレジッ | トカード番号(ハイフ | ンなし) 必須 |
|      |            |         |
|      |            |         |

⑧決済画面へ移ります。

## ■スタジオレッスン予約についてのお願い■

- ・ロンドフィットネスクラブ東大和では、「毎月20日」00時より翌月分の予約開始日となります。
- ・有料クラスの予約枠数の制限はございません。
- ・ご自身の予約状況につきましては、専用サイト内「予約の確認・キャンセル」よりご確認いただ けます。

※フロント・お電話にてのお申し込みはお受付できません。

- ・当日のご予約はレッスン開始時間の10分前まで受け付けております。
- ・キャンセルされる場合は、レッスン開始時間の10分前までに行っていただきますようお願いい たします。それ以降のキャンセルにつきましては、キャンセル不可となり受講料が発生いたし ます。予めご了承ください。
- ・支払方法は「クレジットのみ」となります。予めご了承ください。